## **OPERATION**

## 

To reduce the risk of fire, electric shock, or injury to persons, read this entire manual, including the IMPORTANT SAFETY INSTRUCTIONS, before operating this dryer.

## Using the Dryer

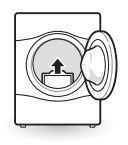

### 1 Clean the Lint Filter

If the lint filter has not already been cleaned, lift out the filter and remove the lint from the last load. This will help ensure the fastest and most efficient drying performance. Make sure to reinstall the filter, pressing down until it clicks firmly into place. The dryer will not operate without the lint filter in place.

### 2 Load the Dryer

Load the dryer with the wet laundry from the washer. If the load is extra large, you may need to divide it into smaller loads for proper performance and fabric care.

### 3 Turn on The Dryer

Press the POWER button to turn ON the dryer. The cycle LEDs will illuminate and a chime will sound.

## 4 Select a Cycle

Turn the cycle selector knob either direction until the LED for the desired cycle is on. The preset temperature, dry level, and option settings for that cycle will be shown. Refer to page 37. Default settings for the selected cycle can now be changed if desired. This can be done using the cycle modifier buttons as shown on page 37. Cycle options can be added using the option buttons as shown on page 38-41.

### - NOTE -

Not all options or modifiers are available on all cycles. A different chime will sound and the LED will not come on if the selection is not allowed.

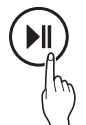

## 5 Begin the Cycle

Press the **START/PAUSE** button to begin the cycle. The cycle can be paused at any time either by opening the door or by pressing the **START/PAUSE** button. If the cycle is not restarted within 4 minutes of being paused, the dryer will shut off and the settings will be lost.

### 6 End of Cycle

When the cycle is finished, the chime will sound. Immediately remove your clothing from the dryer to reduce wrinkling. If Wrinkle Care is selected, the dryer will tumble briefly every few minutes to help prevent wrinkles from setting in the clothes.

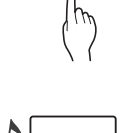

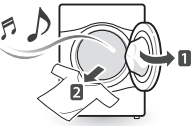

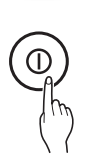

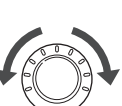

## Check the Lint Filter Before Every Load

Always make sure the lint filter is clean before starting a new load; a clogged lint filter will increase drying time. To clean, pull the lint filter straight up and roll any lint off the filter with your fingers. Do not rinse or wash the filter to remove lint. Push the lint filter firmly back into place. See **Regular Cleaning** for more information.

Always ensure the lint filter is properly installed before running the dryer. Running the dryer with a loose or missing lint filter will damage the dryer and articles in the dryer.

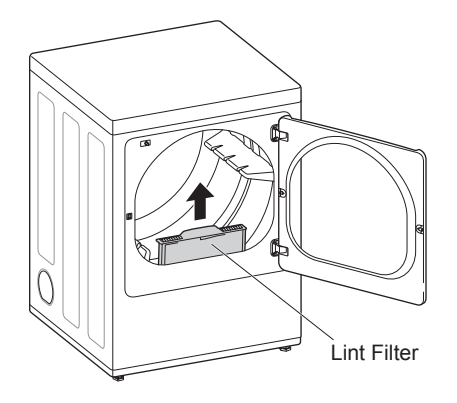

## Sorting Loads

## Fabric Care Labels

Most articles of clothing feature fabric care labels that include instructions for proper care.

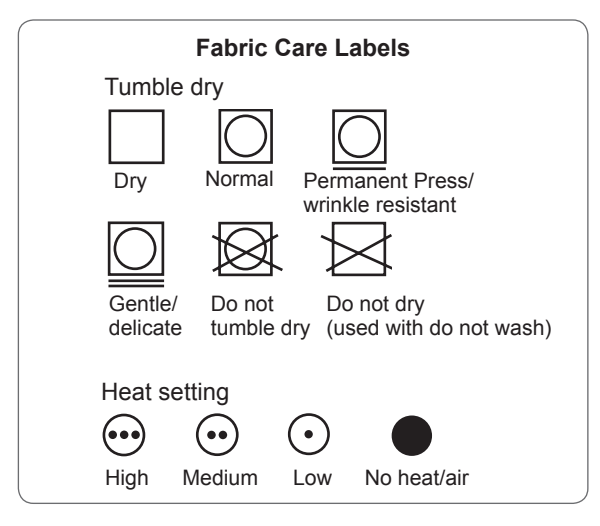

## Group Similar Items

For best results, sort clothes into loads that can be dried with the same drying cycle.

Different fabrics have different care requirements, and some fabrics will dry more quickly than others. For best fabric care results, always dry fabrics with similar care requirements together.

## Loading the Dryer

## 

To reduce the risk of fire, electric shock, or injury to persons when using this appliance, follow basic precautions, including the following:

- Check all pockets to make sure that they are empty. Items such as clips, pens, coins, and keys can damage both your dryer and your clothes. Flammable objects such as lighters or matches could ignite, causing a fire. Failure to do so may result in fire, explosion, or death.
- Never dry clothes that have been exposed to oil, gasoline, or other flammable substances. Washing clothes will not completely remove oil residues. Failure to obey this warning may result in fire, explosion, or death.

## - NOTE

## Loading Tips

- Combine large and small items in the same load.
- Damp clothes will expand as they dry. Do not overload the dryer; clothes require room to tumble and dry properly.
- Close zippers, hooks, and drawstrings to prevent these items from snagging or tangling on other clothes.

## Using the LG EasyLoad<sup>™</sup>

## Swing Door

Use the swing door when unloading, or when loading bulkier items, for easy access to the drum.

To open the swing door, grasp the top of the door on the side opposite the hinge and pull.

## - NOTE -

Make sure the hamper door release is completely closed before using the swing door.

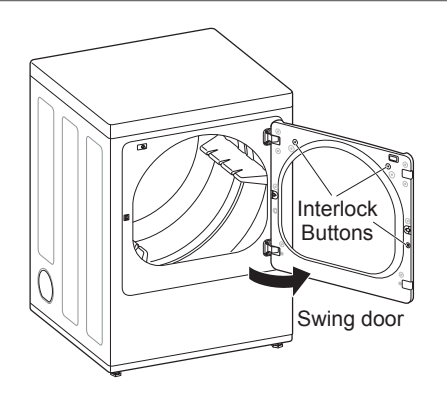

## WARNING

Do not press the three interlock buttons when the door is open. The door may fall off and cause serious injury.

• Do not place heavy items on or lean against the top of the door when it is open.

The dryer could tip forward, causing injury or propert damage.

## Hamper Door (on some models)

Use the hamper door when loading. The hamper door opens about 40 degrees and acts as a chute to help guide items into the drum and help prevent items from falling onto the floor. It also comes in handy when unloading a few small items, helping prevent the rest of the laundry from being pulled onto the floor.

To open the hamper door, press the release on the top of the door and pull the door forward.

Make sure laundry is fully inserted in the drum before closing the door.

#### - NOTE

Make sure the swing door latch is completely closed before pressing the hamper door release.

Hamper door release

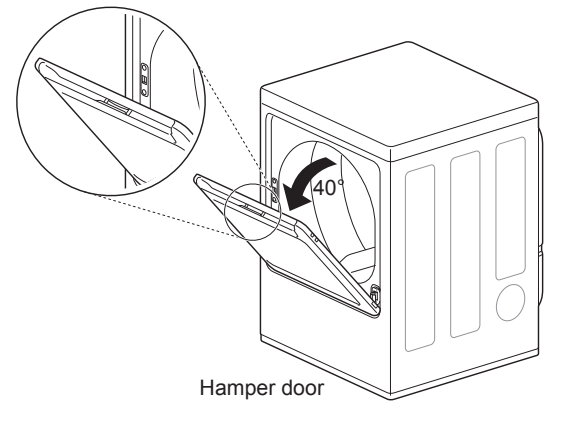

- Do not attempt to pull the hamper door open more than 40 degrees.
- Be careful when opening and closing the door. Fingers and hands can get caught in the door and cause injury if the door drops forward unexpectedly.

## **Control Panel**

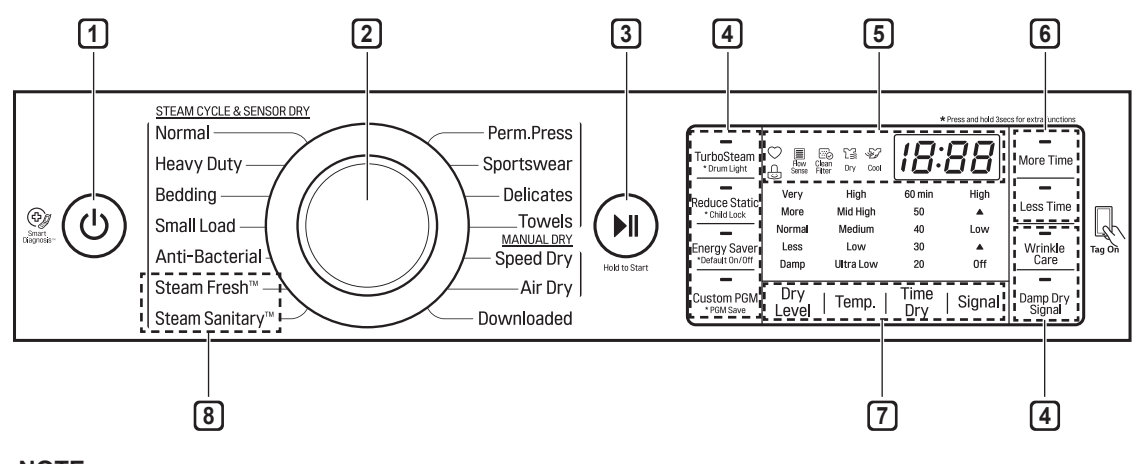

### NOTE

Model numbers can be found on the cabinet inside the door.

## 1 POWER Button

Press to turn the dryer ON. Press again to turn the dryer OFF.

## - NOTE

Pressing the **POWER** button during a cycle will cancel that cycle and any load settings will be lost.

## 2 Cycle Selector Knob

Turn this knob to select the desired cycle. Once the desired cycle has been selected, the standard presets are shown in the display. On Manual Dry cycles, these settings can be adjusted using the cycle modifier buttons any time before starting the cycle.

## **3 START/PAUSE Button**

Press this button to start the selected cycle. If the dryer is running, use this button to pause the cycle without losing the current settings.

## - NOTE -

If you do not press the **START/PAUSE** button to resume a cycle within 4 minutes, the dryer turns off automatically.

## 4 Cycle option Buttons

The option buttons allow you to select additional cycle options. Certain buttons also allow you to activate special functions by pressing and holding the button for 3 seconds.

## 5 Time and Status Display

The display shows the settings, estimated time remaining, options, and status messages for your dryer.

## 6 MORE TIME/LESS TIME Buttons

Use these buttons with the Time Dry and other MANUAL DRY cycles to adjust the drying time. Press the **More Time** button to increase the selected manual cycle time by 1 minute; press the **Less Time** button to decrease the cycle time by 1 minute.

## 7 Cycle Modifier Buttons

Use these buttons to select the desired cycle settings for the selected cycle. The current settings are shown in the display. Press the button for that option to select other settings.

## 8 Steam Functions

LG's steam technology allows you to inject fabrics with a swirling jet of steam to refresh clothes, reduce static, and make ironing easier. Simply select the Steam Fresh™ cycle or Wrinkle Free cycle.

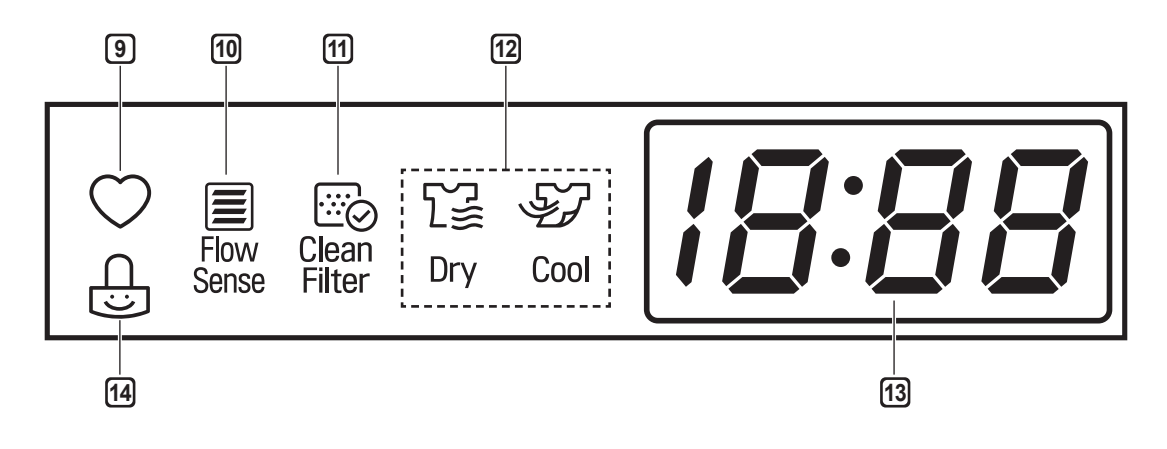

## 9 Custom PGM

If you have a special combination of settings that you use frequently, you can save these settings as a Custom Program.

## 10 Flow Sense<sup>™</sup> Duct Blockage Sensing System Indicator

The Flow Sense™ duct blockage sensing system detects and alerts you to blockages in the ductwork that reduce exhaust flow from the dryer. Maintaining a clean exhaust system improves operating efficiency and helps minimize service calls, saving you money.

## 11 Clean Filter Reminder

The display will show Clean Filter when the dryer is turned on as a reminder to check the filter. It turns off when the **START/PAUSE** button is pressed.

## 12 Cycle Completion Indicator with Check Filter Reminder

This portion of the display shows which stage of the drying cycle is currently underway (Clean Filter, Dry, Cool).

## **13 Estimated Time Remaining**

This display shows the estimated time remaining for SENSOR DRY cycles or the actual time remaining for Time Dry or MANUAL DRY cycles.

#### - NOTE -

The cycle time on SENSOR DRY cycles may fluctuate as the dryer recalculates drying time for optimal results.

### 14 Child Lock Indicator

When Child Lock is set, the Child Lock indicator will appear and all buttons will be disabled except the **POWER** button. This prevents children from changing settings while the dryer is operating.

## OPERATION 39

default settingallowable option

ENGLISH

| Guide |
|-------|
|       |
|       |

| Cycle                          | Fabric Type                                  | Dry Level  | Temperature | Time       | More<br>Time/<br>Less<br>Time | Wrinkle<br>Care | Turbo<br>Steam | Damp<br>Dry<br>Signal | Reduce<br>Static | Energy<br>Saver |
|--------------------------------|----------------------------------------------|------------|-------------|------------|-------------------------------|-----------------|----------------|-----------------------|------------------|-----------------|
| Steam                          | Comforter,<br>Shirts,Trousers                | 0#         | Mid High    | 10         | 0                             |                 |                |                       |                  |                 |
| Fresh™                         | (except especially delicate fabrics)         | Oli        | Adjustable  | Adjustable | 0                             |                 |                |                       |                  |                 |
| Steam<br>Sanitary <sup>™</sup> | Comforter, Bedding,<br>Children's clothing   | Off        | High        | 31         |                               | 0               |                |                       |                  |                 |
| Anti-<br>Bacterial             | Do not use this cycle with delicate fabrics. | Very Dry   | High        | 1:10       |                               | 0               |                |                       |                  |                 |
| Small Load                     | Only Normal &<br>Cotton/Towels               | Normal Dry | High        | 30         |                               | 0               |                |                       |                  |                 |
|                                | Fabric Type<br>(Max 3 lb)                    | Adjustable |             | - 30       |                               |                 |                |                       |                  |                 |
| Bedding                        | Comforters, Pillows,                         | Normal Dry | Medium      | 55         |                               |                 |                |                       | 0                |                 |
| Bodding                        | Shirts                                       | Adjustable |             |            |                               |                 |                |                       | Ľ                |                 |
| Heavy<br>Duty                  | Jeans, heavyweight<br>items                  | Normal Dry | High        | 54         |                               | 0               | 0              | 0                     | 0                |                 |
|                                | Mark dathaa                                  | Normal Dry |             |            |                               |                 |                |                       |                  |                 |
| Normal                         | corduroys, etc.                              | Adjustable | Medium      | Gas : 63   |                               | 0               | 0              | 0                     | 0                | 0               |
| Perm.                          | Permanent press,                             | Normal Dry | Low         | 32         |                               | 0               | C              | 0                     | 0                |                 |
| Press                          | synthetic items                              | Adjustable |             | 52         |                               |                 |                |                       |                  |                 |
| Towels                         | Denims, towels,                              | Normal Dry | Mid High    | 55         |                               | 0               |                | 0                     | 0                |                 |
|                                | heavy cottons                                | Adjustable |             |            |                               |                 |                |                       |                  |                 |
| Sportswear                     | Sports Wear                                  | Off        | -           | 27         |                               | 0               |                |                       | 0                |                 |
| Delieates                      | Lingerie, sheets,                            | Normal Dry | Low         | 20         |                               |                 |                | 0                     |                  |                 |
| Delicates                      | blouses                                      | Adjustable |             | 20         |                               |                 |                |                       |                  |                 |
| Speed Dry                      | For small loads with                         | Off        | High        | 25         | 0                             | 0               |                |                       | 0                |                 |
|                                | short drying times                           |            | Adjustable  | Adjustable |                               |                 |                |                       |                  |                 |
| Air Drv                        | For items that require heat-free drying such | Off        | No Heat     | 30         | 0                             | 0               |                |                       |                  |                 |
|                                | as plastics or rubber                        |            |             | Adjustable | ~                             | Ŭ               |                |                       |                  |                 |

### Sensor dry cycles

Sensor dry cycles utilize LG's unique dual sensor system to detect and compare the moisture level in clothes and in the air and adjust the drying time as needed to ensure superior results. The dryer automatically sets the dryness level and temperature at the recommended setting for each cycle. The estimated time remaining will be shown in the display.

## NOTE

To protect your garments not every dryness level, temperature, or option is available with every cycle. See the **Cycle Guid**e for details.

#### Downloaded

If you download a cycle using the Tag On feature, it will be placed in the downloaded cycle position. Choose the Downloaded cycle to run the downloaded cycle.

### Manual dry cycles

Use manual dry cycles to select a specific amount of drying time and a drying temperature. When a manual dry cycle is selected, the Estimated Time Remaining display shows the actual time remaining in your cycle. You can change the actual time in the cycle by pressing More Time or Less Time.

# NSF. CERTIFIED BY NSF/P154

NSF International (formerly the National Sanitation Foundation), certifies that the Anti Bacterial cycle reduces 99.9% of bacteria on laundry, and none of the bacteria will carry over onto the next laundry load.

- The default settings for the **Anti Bacterial** cycle are **High** temperature and **Very Dry**. These default settings cannot be changed.
- Do NOT use this cycle with delicate items or fabrics.

## **Cycle Settings and Options**

## **Cycle Modifier Buttons**

SENSOR DRY cycles have preset settings that are selected automatically. MANUAL DRY cycles have default settings, but you may also customize the settings using the cycle modifier buttons. Press the button for that option to view and select other settings.

## Dry Level

Selects the level of dryness for the cycle. Press the **Dry Level** button repeatedly to scroll through available settings.

- This option is only available with SENSOR DRY cycles.
- The dryer will automatically adjust the cycle time. Selecting More Dry or Very Dry will increase the cycle time, while Less Dry or Damp Dry will decrease the cycle time.
- Use a Less Dry or Damp Dry setting for items that you wish to iron.

## Temp.

Adjusts the temperature setting. This allows precise care of your fabrics and garments. Press the **Temp. Control** button repeatedly to scroll through available settings.

## Time Dry

Allows you to manually select the drying time, from 20 to 60 minutes, in 10-minute increments. Use this for small loads or to remove wrinkles.

## More Time/Less Time

Use the **More Time/Less Time** buttons to add or reduce the drying time of a MANUAL DRY cycle in 1-minute increments.

## Signal (Option)

Press the **Signal (Option)** button repeatedly to change the volume or turn on/off the button tones and the end of cycle melody.

## **Cycle Option Buttons**

The dryer features several additional cycle options to customize cycles to meet individual needs. Certain option buttons also feature a special function that can be activated by pressing and holding that option button for 3 seconds. (See Special Functions on the following page for details.)

## Adding Cycle Options to a Cycle:

- 1 Turn on the dryer and press the CYCLE buttons to select the desired cycle.
- 2 Use the cycle modifier buttons to adjust the settings for that cycle.
- Press the cycle option button(s) for the option you would like to add. A confirmation message is shown in the display.
- 4 Press the **START/PAUSE** button to start the cycle. The dryer starts automatically.

## Wrinkle Care

Selecting this option will tumble the load periodically for up to 3 hours after the selected cycle, or until the door is opened. This is helpful in preventing wrinkles when you are unable to remove items from the dryer immediately.

## Damp Dry Signal

With this option, the dryer will signal when the load is approximately 80% dry. This allows you to remove faster- drying lightweight items or items that you would like to iron or hang while still slightly damp.

## **Special Functions**

Some cycle option buttons also activate secondary functions. These special functions are marked with an asterisk (\*). Press and hold the option button marked with the special function to activate it.

## \* Drum Light

The drum is equipped with a blue LED that illuminates when the dryer is turned on. This light automatically turns off when the door is closed and the cycle starts. To turn on the light during a cycle, press and hold the TurboSteam button for three seconds. The drum light will illuminate and then turn off automatically after four minutes.

### \* Child Lock

Use this option to prevent unwanted use of the dryer or to keep cycle settings from being changed while the dryer is operating.

Press and hold the button marked **Child Lock** for 3 seconds to activate or deactivate the Child Lock function. The Child Lock icon will be shown in the display, and all controls will be disabled except the **POWER** button.

#### - NOTE -

Once set, Child Lock remains active until it is manually deactivated. Child Lock must be turned off to run another cycle. To deactivate Child Lock, press and hold the **Child Lock** button for 3 seconds.

## Energy Saver (on some models)

This option helps to reduce energy consumption in the Normal cycle, depending on the load size. When the Energy Saver option is selected, the cycle begins with an air dry section and the drying time is increased.

#### - NOTE -

The Energy Saver option is turned on by default in the Normal cycle. Turn off the Energy Saver option for a faster Normal cycle which begins with heated drying.

### \* Default On/Off

This option allows the Energy Saver settings to be changed. To run a Normal cycle without the Energy Saver option, press and hold the Energy Saver button for three seconds. ON or OFF appears in the display.

### Custom PGM

If you have a special combination of settings that you use frequently, you can save these settings as a custom program.

### Saving a Custom Program:

- 1 Turn on the dryer and press the CYCLE buttons to select the desired cycle.
- 2 Use the cycle setting buttons to adjust the settings for that cycle.
- 3 Press the cycle option button(s) for the option you would like to add. A confirmation message will be shown in the display.
- 4 Press and hold the **Custom PGM** button for 3 seconds.

### - NOTE -

You may save only one custom program at a time. Pressing and holding the **Custom PGM** button will overwrite any previously saved custom program.

### **Recalling a Custom Program:**

- 1 Turn on the dryer.
- 2 Press the Custom PGM button.
- 3 Press the **START/PAUSE** button to start the cycle.

## **Steam Functions**

LG's new steam technology allows you to inject fabrics with a swirling jet of hot steam to refresh clothes and reduce static, or sanitize clothes. Simply select the Steam Fresh™ cycle or the Steam Sanitary™ cycle. Or you can add a steam option to selected cycles.

## Using the Steam Fresh™ cycle

Steam Fresh<sup>™</sup> uses the power of steam alone to quickly reduce wrinkles and odors in fabrics. It brings new life to wrinkled clothes that have been stored for an extended time. Steam Fresh<sup>™</sup> can also be used to help reduce odors and remove the hanger creases in fabrics.

## - NOTE

 Depending on the load size, change the cycle time by pressing More Time or Less Time. The display shows 1, 3, 5, or *LI* 9. Select 3 for up to three items; select 5 for four or five items; and select *LI* 9 for a large load, a bulky item like a blanket, or to remove hanger creases.

## To use the Steam Fresh™ cycle:

- 1 Turn on the dryer and turn the cycle selector knob to select the Steam Fresh™ cycle.
- **2** To add an option function, select Wrinkle Care.
- 3 Depending on the load (quantity of items), steam time can be changed by pressing the More Time or Less Time buttons.
- A Press Start/Pause button to start the cycle.

## Using the Steam Sanitary<sup>™</sup> cycle

The new Steam Sanitary<sup>™</sup> cycle is ideal for sanitizing non-washable items quickly and easily using the power of steam alone. This cycle is recommended for use with cotton and polyester materials. (Do NOT use for urethane foam, down feathers or delicate items.)

## Using the steam options:

The Reduce Static option injects steam late in the drying cycle to reduce the static electricity caused by dry fabrics rubbing together. Change the amount of time for the cycle by pressing the More Time or Less Time button, depending on the load (quantity of items). The display will show the recommended number of items, such as 7, 9, 11, 14, 16, or 18. TurboSteam helps prevent the overdrying of clothes by injecting steam during the drying process. The Steam Shield Function extends the life of clothes.

#### - NOTE

- When Sensor Dry is selected with the Reduce Static or Turbo Steam option, a Dry level of Less or Damp cannot be selected.
- The Reduce Static option may also be selected during Time Dry cycles.
- After the Steam option is selected in Time Dry, the More Time or Less Time buttons will change the steam time only.
- After pressing Start/Pause, the More Time or Less Time buttons will be disabled.

## To add steam to a standard cycle:

- 1 Turn on the dryer and turn the cycle selector knob to select the desired cycle.
- **2** Use the cycle setting buttons to adjust the settings for that cycle.
- 3 Press the steam option button for the steam option you would like to add. Then adjust for the load size using the More Time or Less Time buttons.
- ▲ Press Start/Pause to start the cycle.

## WARNING

- Do not open the dryer door during steam cycles. Failure to follow this warning can cause serious injury or death.
- Do not fill the steam feeder with gasoline, drycleaning solvents, or other flammable or explosive substances. Failure to do so can result in death, explosion, fire, or burns.
- Do not touch the steam nozzle in the drum during or after the steam cycle. Failure to follow this warning can cause serious injury or death.

## - NOTE

- When Sensor Dry is selected with the Reduce Static or Turbo Steam option, a dry level of Less or Damp cannot be selected.
- The Reduce Static option may also be selected during Time Dry cycles.
- After the steam option is selected in Time Dry, the More Time or Less Time buttons will change the steam time only.
- After pressing Start/Pause, the More Time or Less Time buttons will be disabled.

|           | Steam                 | Default Time | Temp.<br>Control | Dry Level | Fabric<br>State | Fabric Type              | Maximum<br>Amount     |
|-----------|-----------------------|--------------|------------------|-----------|-----------------|--------------------------|-----------------------|
| Steam     |                       | 31 minutes   |                  |           | Dry             | Comforter<br>Bedding     | Single (1 each)       |
| Sanitary™ |                       | 51 minutes   |                  |           | 2.9             | Children's clothing      | 3 lbs.                |
| Steam     |                       | 10 minutos   |                  |           | Drav            | Comforter                | Single (1 each)       |
| Fresh™    |                       | TO minutes   | 0                |           | Dry             | Shirts*                  | 5 each                |
| Steam     | +<br>Reduce<br>Static | Follows      |                  | 0         | Wet             | Varies by selected cycle | 8 lbs.<br>(18 ltems.) |
| Option    | +<br>Turbo<br>Steam   | Cycle        |                  | 0         | Wet             | Varies by selected cycle | 8 lbs.<br>(18 ltems)  |
| Time Dry  | +<br>Reduce<br>Static | 38 minutes   | 0                |           | Wet             | Varies by selected cycle | 8 lbs.<br>(18 ltems.) |

## Steam Cycle Guide

\*Shirt: 70% cotton:30% poly blend. Except especially delicate fabrics.

• When the lint filter or exhaust duct is clogged, steam options will not give proper results.

• For best results, load articles of similar size and fabric type. Do not overload.

## SMART FEATURES

## Tag On (on some models)

## Before Using Tag On

The Tag On function allows you to conveniently use the LG Smart Diagnosis<sup>™</sup>, Cycle Download, Laundry Stats and Tag On Cycle Set features to communicate with the appliance from a smart phone. To use the Tag On function:

- 1 Download the LG Smart Laundry & DW application to the smart phone.
- 2 Turn on the NFC (Near Field Communication) function on the smart phone. The Tag On function can only be used with smart phones equipped with the NFC function and based on the Android operating system (OS).

## Turning On the Smart Phone's NFC Function

1 Enter the Settings menu of the smart phone and select **Share & connect**.

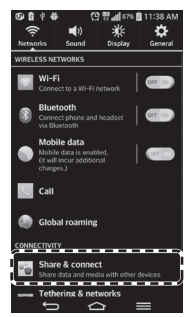

2 Set NFC to ON.

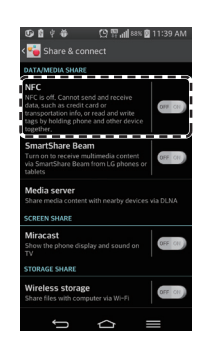

### NOTE

Depending on the smart phone manufacturer and Android OS version, the NFC activation process may differ. Refer to the manual of the smart phone for details.

## Using the Tag On Function

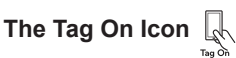

Look for the Tag On icon on the right side of the dryer's control panel. Position the smart phone over the icon when using the Tag On function with the LG Smart Set features of the LG Smart Laundry & DW application.

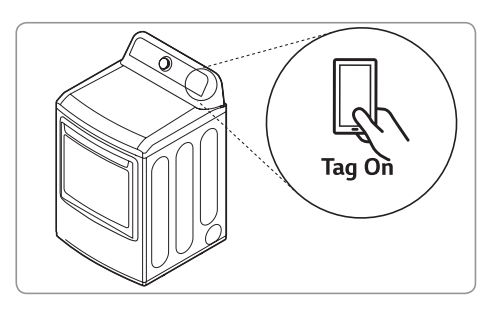

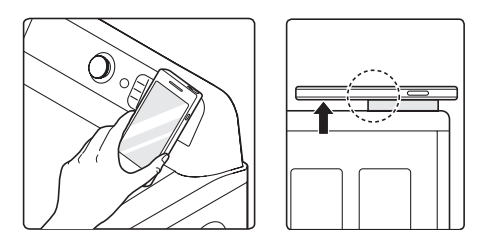

## The NFC Antenna Position

When you use the Tag On function, position your smart phone so that the NFC antenna inside the back of your smart phone matches the position of the Tag On icon on the appliance. (Because you cannot see the position of the antenna, the LG Smart Laundry & DW app will attempt to find it for you and show you a target range for the antenna on your smart phone's screen.)

If the app is not able to show a target range, try positioning the center back of your smart phone over the Tag On icon on the appliance. If the connection is not made immediately, move your smart phone very slightly in a widening circular motion until the application verifies the connection.

Because of the characteristics of NFC, if the transmission distance is too far, or if there is a metal sticker or a thick case on the phone, transmission will not be good.

Press [ ] in the LG Smart Laundry & DW app for a more detailed guide on how to use the Tag On function.

## Using Tag On With Apps

LG Smart Diagnosis<sup>™</sup>, Cycle Download, Laundry Stats and Tag On Cycle Set in the LG Smart Laundry & DW apps use the Tag On function when you touch the LG appliance's Tag On logo with your NFCequipped smart phone.

#### NOTE

Images are for reference only. The actual LG Smart Laundry & DW application is subject to change for product improvement purposes.

- Before using the LG Smart Diagnosis<sup>™</sup>, Cycle Download, Laundry Stats and Tag On Cycle Set, download the application from the Google Play Store and install it.
- Select Tag On using either the scrollable icons or the stationary bottom icons.

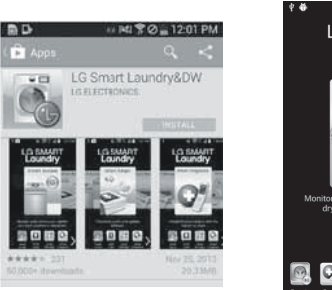

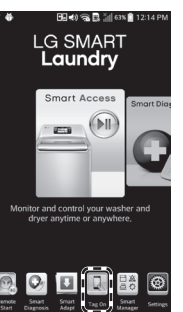

## Tag On Diagnosis

The Tag On Diagnosis app helps you to troubleshoot problems with your appliance using the Tag On function and an NFC-equipped smart phone based on the Android operating system (OS).

1 Select Tag On Diagnosis.

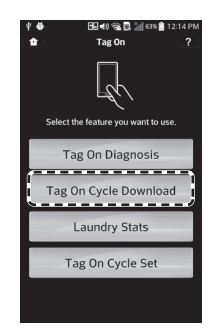

2 Touch the Tag On logo.

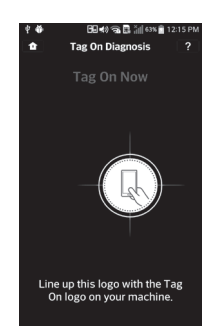

3 Check the diagnosis results and solutions.

| Tag On Diagnosis result Smart Diagnosis has completed the ani Piezes set the guide below.      Result Result 2 Result 3 Clothes still wet (6) Detail Symptom Unit direkt complete cycle. Clothes still wet | ?<br>alysis, |
|----------------------------------------------------------------------------------------------------|--------------|
| Smart Diagnosis has completed the ani<br>Please see the guide below.<br>Result 1 Result 2 Result 3<br>Clothes still wet (6)<br>Detail Symptom<br>Unit did not complete cycle.<br>Clothes still wet         | alysis.      |
| Result 1 Result 2 Result 3<br>Clothes still wet (6)<br>Detail Symptom<br>Unit did not complete cycle.<br>Clothes still wet                                                                                 | _            |
| Clothes still wet (6)<br>Detail Symptom<br>Unit did not complete cycle.<br>Clothes still wet                                                                                                    |              |
| Detail Symptom<br>Unit did not complete cycle.<br>Clothes still wet                                                                                                    |              |
| Unit did not complete cycle.<br>Clothes still wet                                                                                                    |              |
| Cauco                                                                                                    |              |
| cause                                                                                                    |              |
| Power button was pressed.                                                                                                    |              |
| If the problem continues,<br>Please contact the service center                                                                                                    |              |
| (USA) 1-800-243-0000<br>(CANADA) 1-888-542-2623                                                                                                    |              |
|                                                                                                    |              |

- The app shows the diagnosis results of the cycles recently used.
- If the results are unclear, or if they suggest calling the LG Service Center, see the Call Center Diagnosis section for instructions.

### **Call Center Diagnosis**

If you receive a diagnosis from either the Tag On Diagnosis or Smart Diagnosis<sup>™</sup> app that is unclear or directs you to call the LG Service Center, follow these instructions:

Select **Press to Call LG Service** on the Smart Diagnosis Result screen.

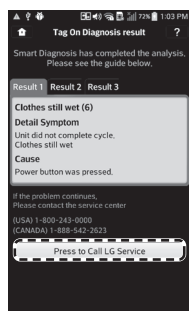

2 Select your country.

3 Agree to Terms and Conditions of the Use and Privacy Policy by pressing I accept.

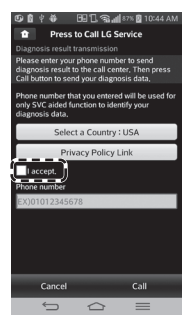

4 Enter your phone number in the field. Use this phone number when talking to LG Customer Service to allow them to find your Smart Diagnosis data.

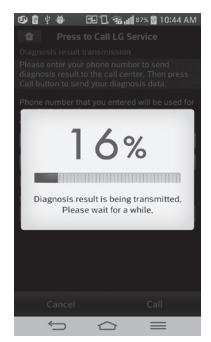

**5** Press the Call button to initiate the call to LG's Support Center.

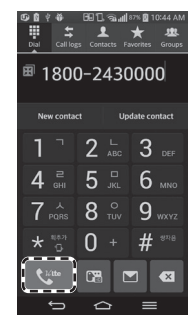

## Tag On Cycle Download

Tag On Cycle Download allows you to download cycles for later use. The cycle is available at the Download Cycle position on the control panel until another cycle is downloaded.

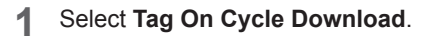

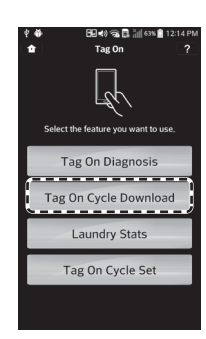

2 Touch the Tag On logo.

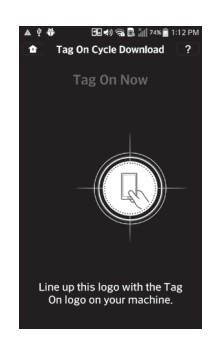

3 Select a cycle to download.

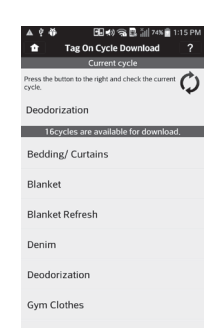

• The current downloaded cycle is at the top of the screen and the available cycles are below that. You can also confirm the existing downloaded cycle.

## **4** Touch the **Tag On logo**.

• When a Tag On screen appears, tap your smart phone on the Tag On icon on the right side of the dryer's control panel.

| Blanket<br>This cycle<br>and fluffy | Refresh<br>e warms blankets for a<br>feeling. | nice    |
|-------------------------------------|-----------------------------------------------|---------|
|                                     |                                               |         |
|                                     |                                               |         |
| Press                               | s Here to Start Tag O                         | n       |
| The cycle v                         | will be downloaded and s                      | aved in |

5 The new cycle is downloaded successfully!

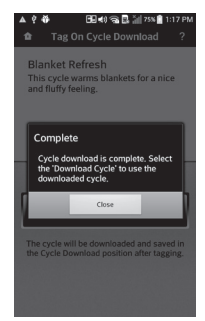

• Check whether the new cycle is downloaded by turning the cycle selector knob to Download Cycle.

### Laundry Stats

Tag On Laundry Stats allows you to check the Flow Sense status on your appliance to check if your home exhaust system is clogged and also display the details of your last ten cycles.

## Flow Sense<sup>™</sup> Status

- LG's Flow Sense duct blockage sensing system detects and alerts you to restrictions in the installed household ductwork that reduce exhaust airflow through the dryer.
- 1 Select Laundry Stats.

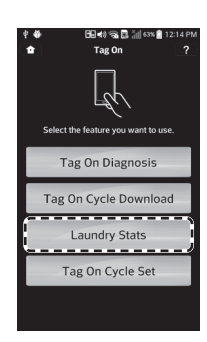

2 Touch the Tag On logo.

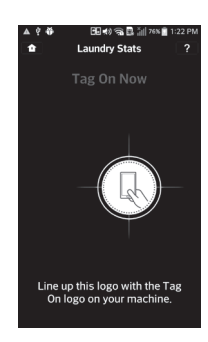

3 Check the Flow Sense status result.

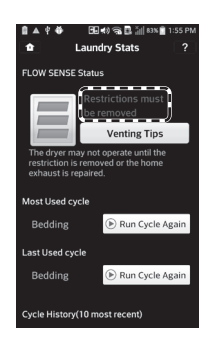

4 If the status shows your home exhaust system is blocked, press the **Venting Tips** button.

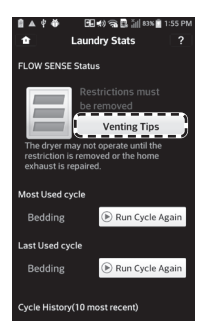

## Run Cycle Again

- Select the Run Cycle Again button.
  - The Most Used cycle or Most Recent cycle can be immediately started by selecting the Run Cycle Again button.

| 8 ▲ † 4<br>•                      | 🕒 🕬 ଲେ 🔜 🕍 ୧୦୦୦ 📲 1:55<br>Laundry Stats                                  | РМ<br>? |
|-----------------------------------|--------------------------------------------------------------------------|---------|
| FLOW SE                           | ISE Status                                                               |         |
|                                   | Restrictions must<br>be removed                                          |         |
| The drye<br>restrictio<br>exhaust | r may not operate until the<br>in is removed or the home<br>is repaired. |         |
| Most Use                          | d cycle                                                                  |         |
| Beddir                            | g 🕞 Run Cycle Agai                                                       | J       |
| Last Used                         | cycle                                                                    |         |
| Beddir                            | g 🕞 Run Cycle Agai                                                       | n       |
| Cycle His                         | ory(10 most recent)                                                      |         |

2 Touch the Tag On logo.

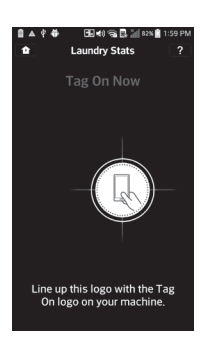

3 Check whether drying starts with the selected cycle.

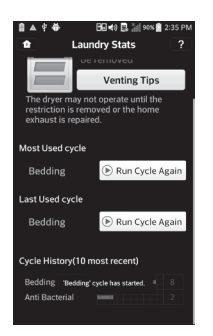

• The screen shown above appears and drying starts immediately on the selected cycle.

## Tag On Cycle Set

Tag On Cycle Set allows you to automatically adjust the cycle and settings based on your laundry needs.

1 Select Tag On Cycle Set.

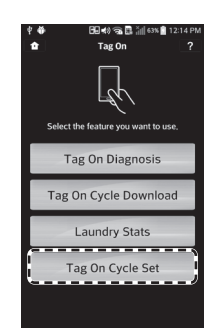

2 Touch the Tag On logo.

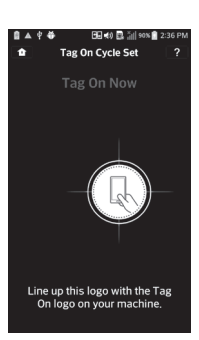

3 Select a laundry category based on the issue you want the machine to focus on.

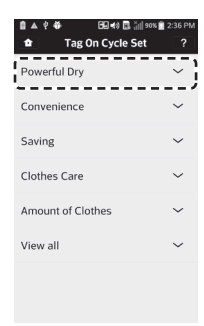

4 After selecting the category, a list of specific cycles will appear. Select the cycle based on your needs.

| A ? ↔ BB < Bi in son i     Tag On Cycle Set | 2:37 PM |
|---------------------------------------------|---------|
| Powerful Dry                                | ^       |
| For sheet, light comforters                 | ]       |
| For King size comforters                    |         |
| For children's cotton sports wear           |         |
| For thick jeans (three or fou               | r)      |
| Convenience                                 | ~       |
| Saving                                      | ~       |
| Clather Care                                |         |

5 When the Tag On screen appears, tap your smart phone to the Tag On logo on the right side of the dryer's control panel.

| ■ ▲ ? ♦                         | 🖯 🗟 📢 🔜 🕌 90% 🗋 2:37 PM         |
|---------------------------------|---------------------------------|
| 🏚 🛛 Tag C                       | On Cycle Set ?                  |
|                                 |                                 |
| For sheet, comforter            | , light<br>rs                   |
| Using Cycle : Be                | dding                           |
| This cycle dries<br>comforters. | bed sheet or light              |
|                                 |                                 |
| <b>D a u</b>                    |                                 |
| Press Her                       | e to Start Tag On               |
| The Cycle will                  | start immediately after tagging |
|                                 |                                 |
|                                 |                                 |
|                                 |                                 |

6 After tagging the machine with your phone, the cycle will automatically start. Verify that the correct cycle and settings were selected.

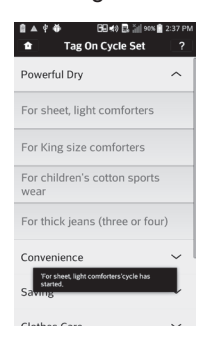